#### Fail-main

anne der Constanting der Constanting Marian Marian Anne Topo and a market and anne Topo and a market and anne Topo and a market and anne Topo and a market and anne Topo and a market and anne Topo and a market and anne Topo and a market and anne Topo and a market and anne Topo and a market and anne Topo and a market and anne Topo and a market and anne Topo and a market and anne Topo and a market and anne Topo and a market and a market and a mar

# Ferramentas de Diagnósticos

### FORCE

A função de "Force" na CPU 1517H-3PN é usada para forçar **temporariamente** o valor de entradas e saídas digitais e analógicas, principalmente para testes e diagnósticos. No entanto, é importante ter em mente algumas considerações ao utilizar essa função:

**Uso Controlado:** A aplicação da função de "force" deve ser feita com cautela, especialmente em sistemas em operação. Isso ajuda a evitar efeitos indesejados no processo controlado pelo PLC.

**Função em Redundância:** A CPU 1517H é frequentemente usada em configurações redundantes para alta disponibilidade. Quando utilizar a função de "force", é crucial garantir que ambas as CPUs redundantes permaneçam sincronizadas para evitar quaisquer inconsistências.

**Segurança:** Forçar valores pode afetar a segurança e a operação normal do sistema. Por isso, recomenda-se usar essa função apenas para diagnóstico e manutenção, e não durante operações normais.

**Documentação e Procedimentos:** Para garantir o uso seguro e correto da função de "force", é essencial seguir as orientações e procedimentos descritos na documentação técnica da Siemens para o hardware e software.

Para obter informações detalhadas sobre como usar a função de "force" na CPU 1517H-3PN, consulte o manual do usuário e a documentação técnica fornecida pela Siemens, que oferecem orientações precisas para um uso seguro e eficaz.

Para realizar um force, procure por "Watch and force tables" e em seguida abra o "Force table".

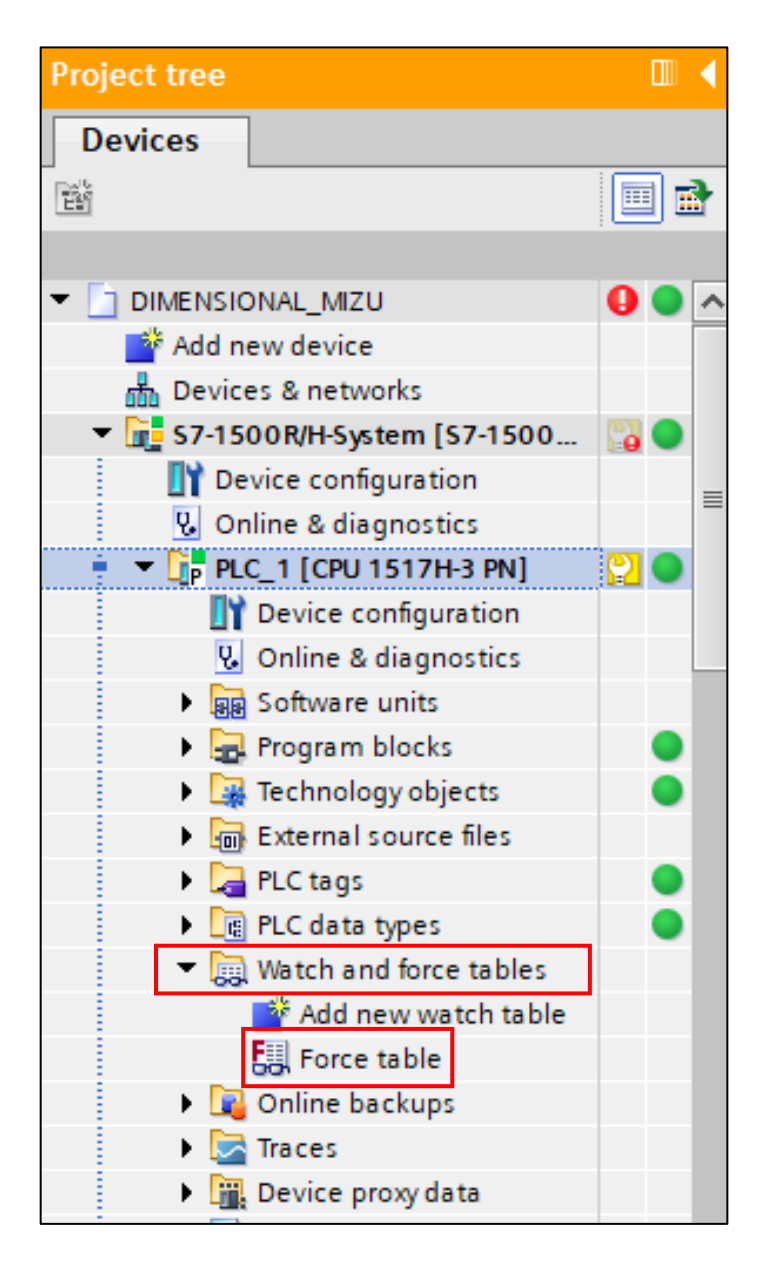

Na tabela de force, insira a variável que deseja forçar e, na aba "Force value", coloque o valor desejado. Para uma variável booleana, utilize 0 ou 1, e em seguida clique no ícone de "Start force" (**F**).

| R/H-System [S7-1500R/H-Station] > PLC_1 [CPU 1517H-3 PN] > Watch and force tables > Force table I = X |  |                 |                    |                |               |             |     |  |  |
|----------------------------------------------------------------------------------------------------|--|-----------------|--------------------|----------------|---------------|-------------|-----|--|--|
| 🕐 🕐 🕼 🗛 🖡 🤋 약 약                                                                                       |  |                 |                    |                |               |             |     |  |  |
|                                                                                                    |  | Name            | Address            | Display format | Monitor value | Force value | F   |  |  |
| 1                                                                                                    |  | "CPU1_LP12LD":P | %Q1000.0:P         | Bool 💌         | 000           | TRUE        | 🗹 🔺 |  |  |
| 2                                                                                                    |  |                 | <add new=""></add> |                |               |             |     |  |  |
|                                                                                                    |  |                 |                    |                |               |             |     |  |  |
|                                                                                                    |  |                 |                    |                |               |             |     |  |  |
|                                                                                                    |  |                 |                    |                |               |             |     |  |  |
|                                                                                                    |  |                 |                    |                |               |             |     |  |  |

Para remover o force, selecione a variável e clique no ícone "Stop Force" ( **F**<sub>•</sub>).

## WATCH

Agora iremos utilizar a **Watch Table**, uma ferramenta de diagnóstico que permite monitorar em tempo real o valor e o estado das variáveis do PLC direto na interface.

Para criar uma nova tabela de observação, no mesmo local onde acessamos a Force Table, clique em Add New Watch Table.

| Project tree                   |    |     | ٩ |
|--------------------------------|----|-----|---|
| Devices                        |    |     |   |
|                                |    | ] : | } |
|                                |    |     |   |
| ▼ DIMENSIONAL_MIZU             | 0  | ۲   | ^ |
| 📑 Add new device               |    |     |   |
| 💑 Devices & networks           |    |     |   |
| ▼ 📴 S7-1500R/H-System [S7-1500 | C. | ۲   |   |
| Device configuration           |    |     |   |
| 😨 Online & diagnostics         |    |     | - |
| 🕴 🔻 📴 PLC_1 [CPU 1517H-3 PN]   | 2  | ۲   |   |
| Device configuration           |    |     |   |
| 🖳 Online & diagnostics         |    |     |   |
| Software units                 |    |     |   |
| 🕨 🚘 Program blocks             |    | ۲   |   |
| Technology objects             |    | ۲   |   |
| External source files          |    |     |   |
| 🕨 🚂 PLC tags                   |    | ۲   |   |
| PLC data types                 |    |     |   |
| 🔻 🥅 Watch and force tables     |    |     |   |
| 🗳 Add new watch table          |    |     |   |
| Force table                    |    |     |   |
| 🕨 📴 Online backups             |    |     |   |
| 🕨 🔀 Traces                     |    |     |   |
| Device proxy data              |    |     |   |

A tabela abre com um nome genérico; você pode renomeá-la.

...JAL\_MIZU > S7-1500R/H-System [S7-1500R/H-Station] > PLC\_1 [CPU 1517H-3 PN] > Watch and force tables > Watch table\_1 \_ **= =** × Project tree Devices 1 10 91 90 91 🔲 🖬 22 Ê i Name Address Display format Monitor value Modify value 4 Comment 🕨 🙀 Technology objects ^ 🔳 <Add new> 🕨 🔚 External source files 🕨 🚂 PLC tags PLC data types Watch and force tables 🌁 Add new watch table Force table 🛺 Watch table\_1 Online backups 🕨 🛃 Traces 🕨 🏢 Device proxy data 📴 Program info 🖙 PLC supervisions & alarms PLC alarm text lists Local modules Distributed I/O 🛓 🕨 🫅 PLC\_2 [CPU 1517H-3 PN] SUPERVISORIO [SIMATIC PC stati... Switch\_1 [SCALANCE XB208] Switch\_2 [SCALANCE XB208] Switch\_3 [SCALANCE XB208] Switch\_4 [SCALANCE XB208] Switch\_6 [SCALANCE XB208] Switch5 [SCALANCE XB208] < Ш

Insira o Tag Name ou o Endereço da variável desejada.

Estando online, clique em **Monitor All** () para começar a atualizar todos os valores em tempo real.

#### ...IAL\_MIZU ▶ S7-1500R/H-System [S7-1500R/H-Station] ▶ PLC\_1 [CPU 1517H-3 PN] ▶ Watch and force

| <b>*</b> | 🖆 🔮 🎎 😼 🖉 🖧 🌮 🚏 |                |                    |                |               |              |   |  |  |  |
|----------|-----------------|----------------|--------------------|----------------|---------------|--------------|---|--|--|--|
|          | i               | Name           | Address            | Display format | Monitor value | Modify value | 4 |  |  |  |
| 1        |                 | "Clock_0.5Hz"  | %M1.7              | Bool           | TRUE          |              |   |  |  |  |
| 2        |                 | "CPU1_%AI0083" | %IW1292            | DEC+/-         | 0             |              |   |  |  |  |
| 3        |                 | <b></b>        | <add new=""></add> |                |               |              |   |  |  |  |
|          |                 |                |                    |                |               |              |   |  |  |  |
|          |                 |                |                    |                |               |              |   |  |  |  |

Obs: Mantenha a tabela focada nas tags críticas do seu projeto para diagnósticos mais eficientes.

## CONCLUSÃO

O documento apresentado, tem como objetivo auxiliar na utilização do programa TIA PORTAL V17 e mostrar funções básicas que o software fornece.

É importante salientar que, esse documento não substitui outros materiais, como manuais e artigos fornecidos pela fabricante do sistema integrador.